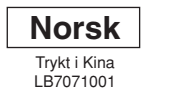

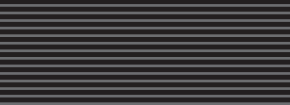

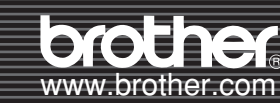

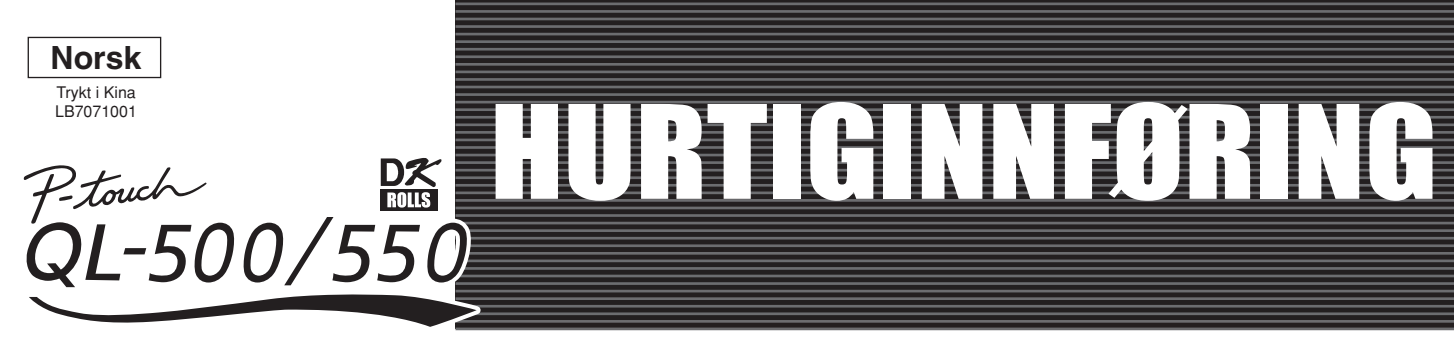

# [Komme i gang]

#### Introduksjon

Gratulerer med kjøpet av QL-500/550. Din nye QL-500/550 er en etikettskriver som, koblet til datamaskinen din, lar deg raskt og enkelt skrive ut profesjonelle etiketter som du har laget på datamaskinen din med den medfølgende programvaren for etikettredigering.

- Denne veiledningen gir en rask innføring i hvordan du kan begynne å bruke din QL-500/550.
- I brukerhåndboken finner du mer detaljert informasjon. Brukerhåndboken ligger i Manuals-mappen på CD-ROMen som fulgte med QL-500/550.

#### Generelle forholdsregler

#### Utsett ikke QL-500/550 for direkte sollys.

- La ikke QL-500/550 plasseres eller lagres nær varmeovner eller andre varme apparater, eller på noe sted som er utsatt for ekstremt høye eller lave temperaturer, høy luftfuktighet eller mye støv. Hvis du gjør det kan maskinen få funksjonsfeil.
- Plasser ikke tunge objekter eller objekter som inneholder vann, på QL-500/550. Hvis vann eller noe fremmed objekt kommer inn i QL-500/550, kontakt den du kjøpte QL-500/550 av eller det lokale, autoriserte servicesenteret. Hvis du fortsetter å bruke QL-500/550 med vann eller et fremmed objekt i, kan QL-500/550 bli ødelagt eller du selv kan bli skadet.
- Sett ikke inn noen objekter i eller blokker utløpsåpningen for etiketten, eller USB-porten
- Bruk bare godkient strømkilde for QL-500/550
- Ta aldri fra hverandre QL-500/550 eller la den bli våt, da unngår du mulig brann eller elektrisk sjokk. La ikke hendene være våte mens du tar ut eller setter inn kontakten i strømuttaket. Hvis du gjør dette med våte hender, kan det oppstå elektrisk sjokk.
- Hvis QL-500/550 ikke vil bli brukt over lengre tid, fjern strømledningen fra strømuttaket.
- Hold alltid i kontakten på ledningen når du fjerner strømledningen fra eller setter den inn i, strømuttaket. Hvis du drar i ledningen kan det oppstå problemer med strømledningen
- Strømuttak skal installeres nær QL-500/550, og må være lett tilgjengelig.
- · Koble ikke QL-500/550 til datamaskinen din før du får beskjed om det under installasjonen av
- skriverdriveren Forebygg skade fra ødelagt kutterblad og -enhet ved å følge disse punktene Lukk toppdekselet når du bruker kutterenheten.
- Bruk ikke for mye trykk på kutterenheten.
- Når kutterbladet blir sløvt, erstatter du den eksisterende kutteren med en ny.
- Hvis kutterbladet skulle bli brutt, fjerner du strømledningen fra det elektriske strømuttaket, og fjerner kutterenheten forsiktig med en pinsett slik at du ikke berører bladet.
- Hvis det skulle oppstå en papirstopp fordi det samles opp lim på overflaten av papirmateren, tar du strømledningen ut av strømuttaket og tørker bort limet fra papirmaterens overflate med en klut dyppet i etanol eller isopropyl-alkohol. Det anbefales at du renser papirmateren når du erstatter kutterenheten.
- Det giennomsnittlige antallet kutt er 5 000 eller flere, avhengig av bruksmiljøet. Sløv kutting manglende evne til å kutte rett eller mange papirstopp kan indikere at kutterens levetid går mot slutten. Erstatt kutteren hvis disse vilkårene oppstår.
- Endene på DK-etikettene er ikke beregnet å sitte fast på hylsen.
- Derfor går det ikke an å kutte den siste etiketten ordentlig (dette er ikke en feil med QL-500/550). Dersom dette skjer, fjern de gjenstående etikettene og sett inn en ny DK-rull.
- Antall DK-etiketter per rull er litt høyere enn det oppgitte antall etiketter per rull.

### Pakke ut din QL-500/550

Kontroller at pakken inneholder følgende før du bruker QL-500/550. Hvis noe element mangler eller er skadet, kontakt butikken der du kjøpte QL-500/550.

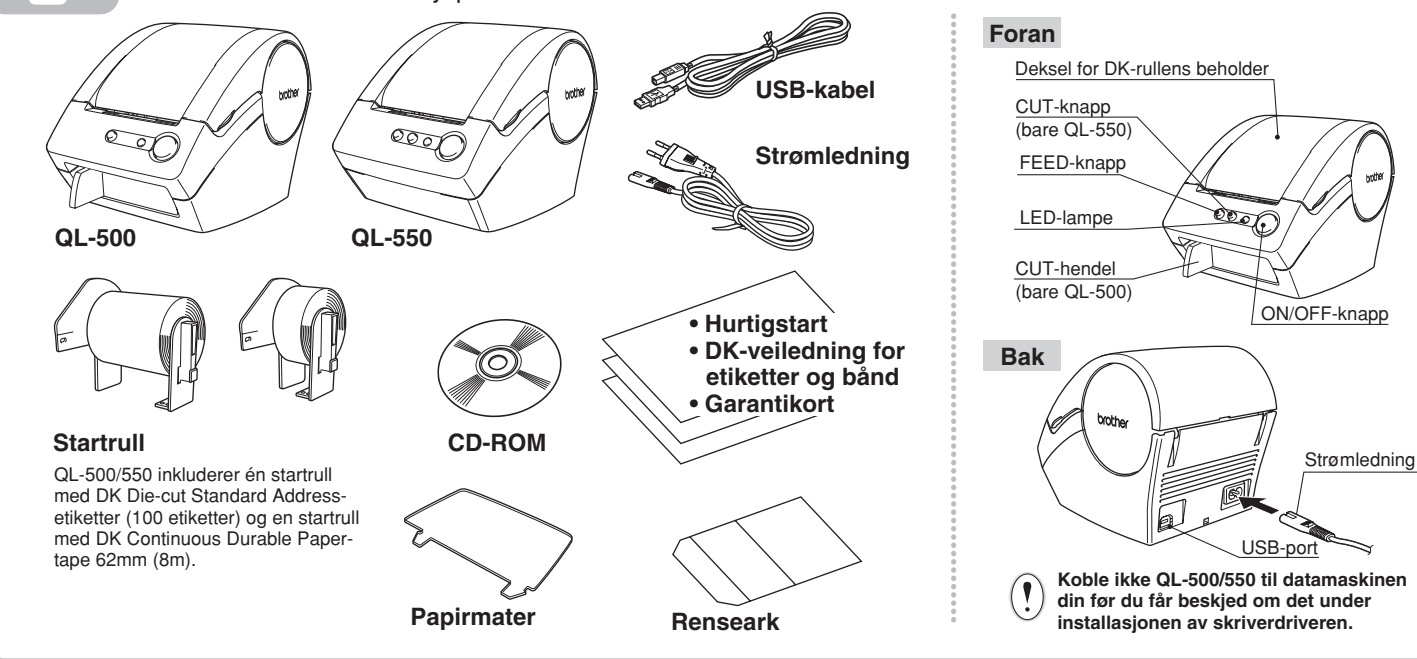

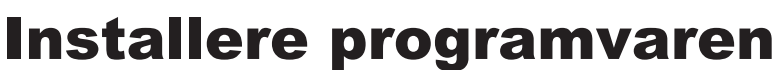

## Koble til strømforsyningen

Koble strømledningen til QL-500/550, og sett deretter kontakten i et standard strømuttak.

Kontroller at den elektriske spenningen er 220 ~ 240 Volt før du setter i kontakten Fjern strømledningen fra uttaket når du er ferdig med å bruke QL-500/550. Dra ikke i ledningen når du fjerner den fra strømuttaket. Ledningstrådene i ledningen kan skades

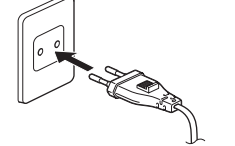

#### **Installere DK-rullen** Løft etiketthendelen og tre Trykk PÅ/AV-knappen for å slå av QL-500/550. Grip dekselet til DK-rullens deretter enden av DK-rullen inn i beholder på sidene nær fronten av sporet like foran kutteren. QL-500/550, og åpne dekselet ved å Hvis du ikke kan tre DK-rullens ende inn i sporet, stikker du den så langt inn som mulig, løfte det bestemt opp. deretter senker du etiketther og lukker dekslet. Trvkk PÅ/AVknappen for å slå på QL-500/550 og trykk deretter FEEDknappen for å sette rulle 0000

000

Plasser spolen i spoleholderne i DKrullens beholder.

Kontroller at spolearmene er sat

venstre og høyre Sett inn spolen med

DK-rullen plassert

på høyre side av

QL-500/550.

godt inn i spoleholderne til

Senk etiketthendelen og lukk deretter dekselet på DK-rullens beholder.

0000

## **Installere papirmateren** Med QL-500/550 følger en papirmater som samler en stripe med

utskrevne etiketter som enda ikke har blitt kuttet av maskinen.

Koble papirmateren til fronten av QL-500/550 som vist på figuren.

Fjern papirmateren hvis du skriver ut mer enn 10 etiketter kontinuerlig og etikettene kuttes automatisk (bare QL-550).

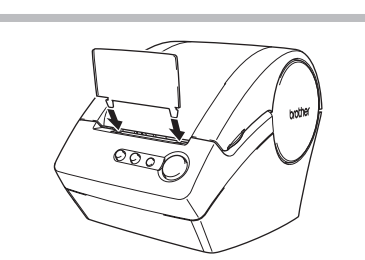

Kontakt for

Strømledning

-

Cancel Add

USB-kabe

Printer List

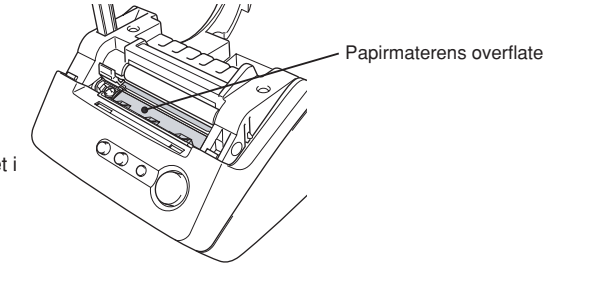

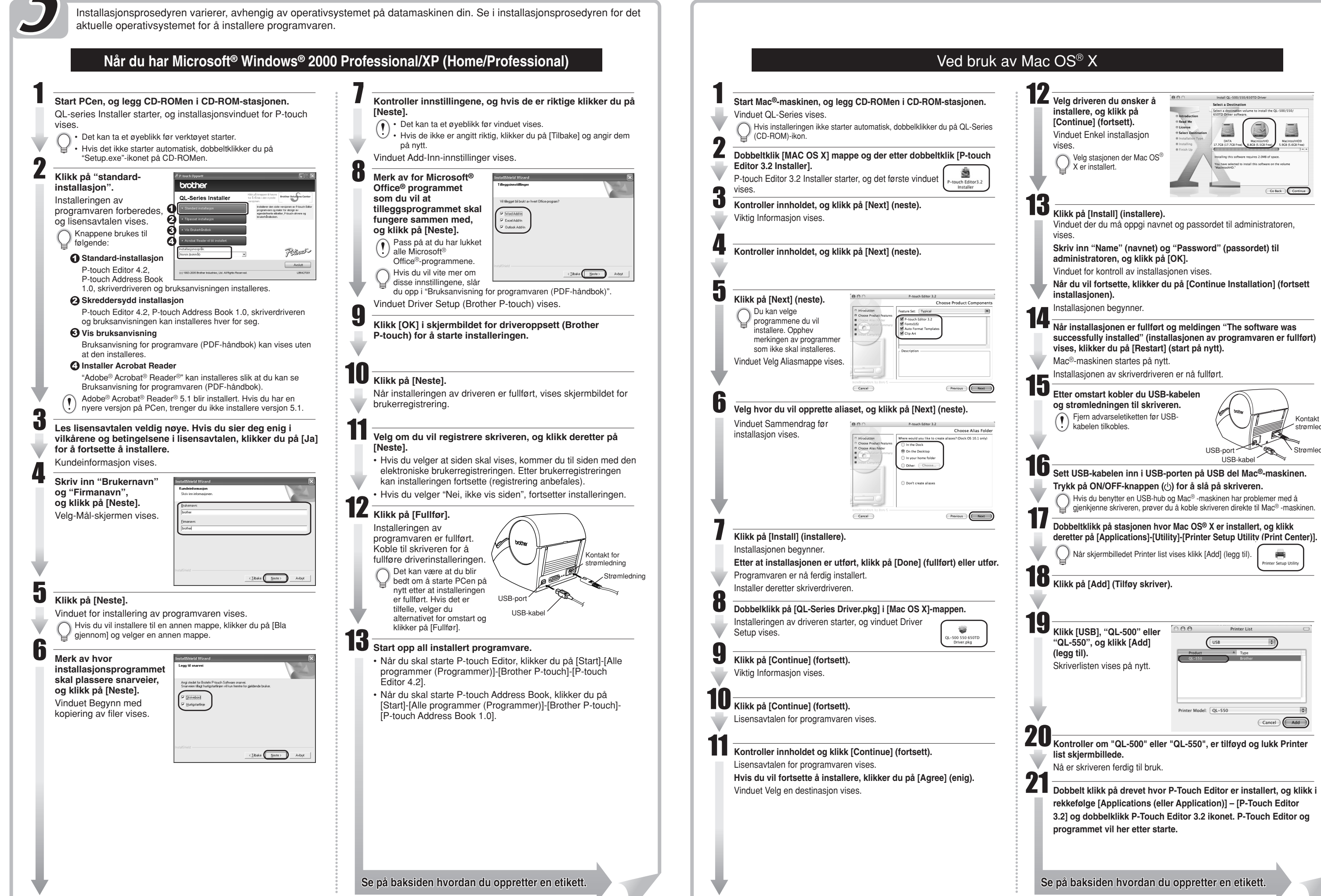

Se på baksiden hvordan du oppretter en etikett.

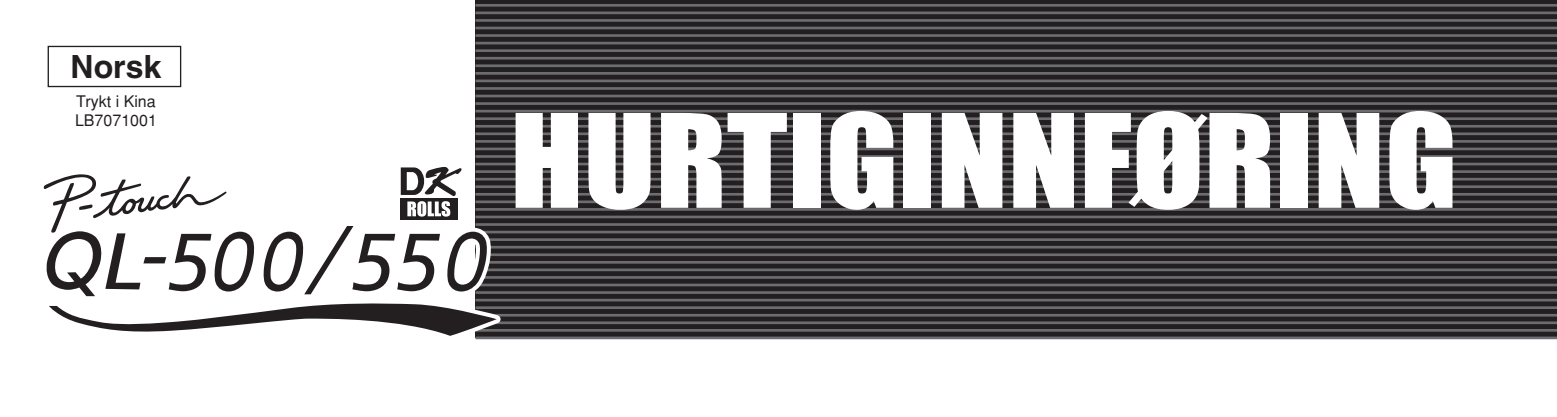

# [Lage etiketter]

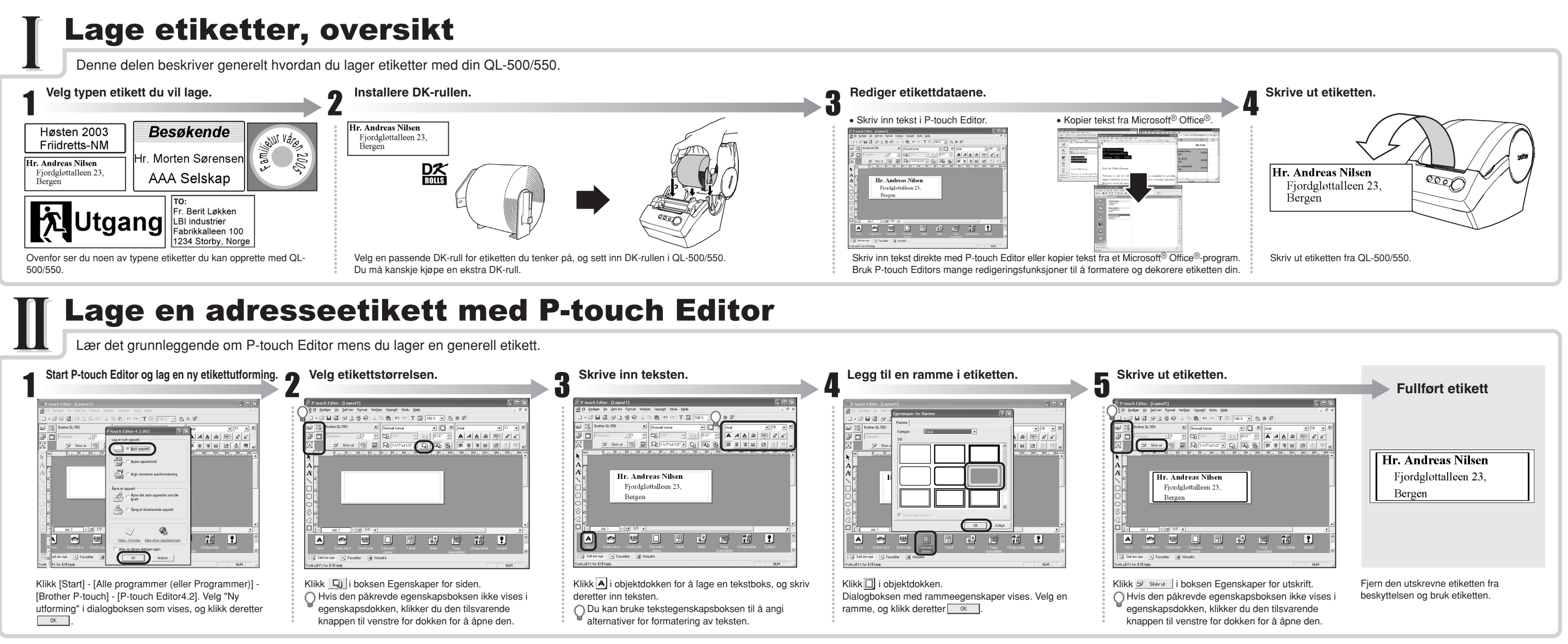

## Lage en adresseetikett med tillegget for Microsoft Word

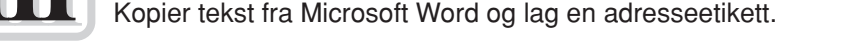

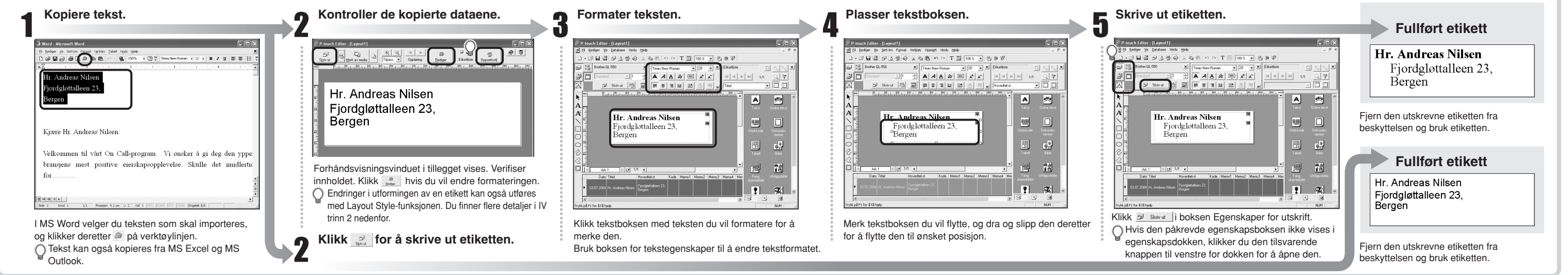

### Lage en adresseetikett med tillegget for Microsoft Outlook

Lag en adresseetikett med data fra Microsoft Outlook ved å utnytte Layout Style-funksjonen.

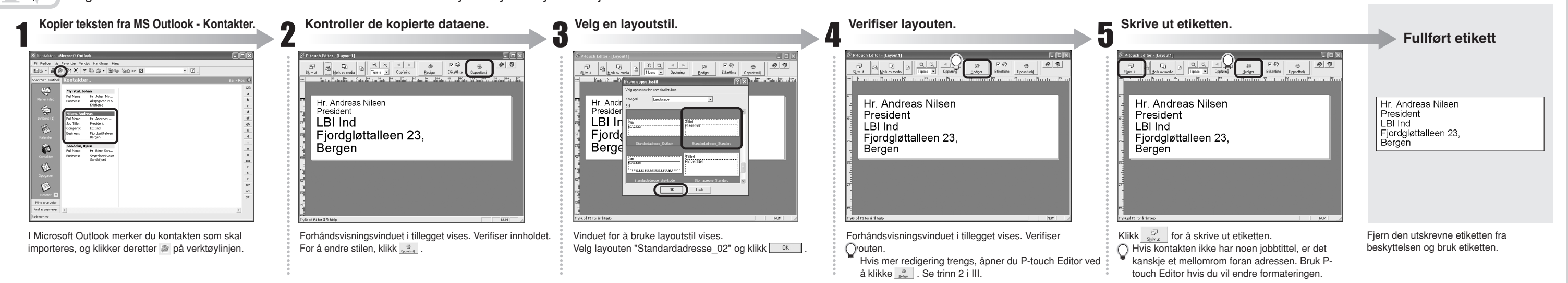

### / Lage en banneretikett

Lage et banner med DK Continuous Durable Paper Tape (solid papirtape).

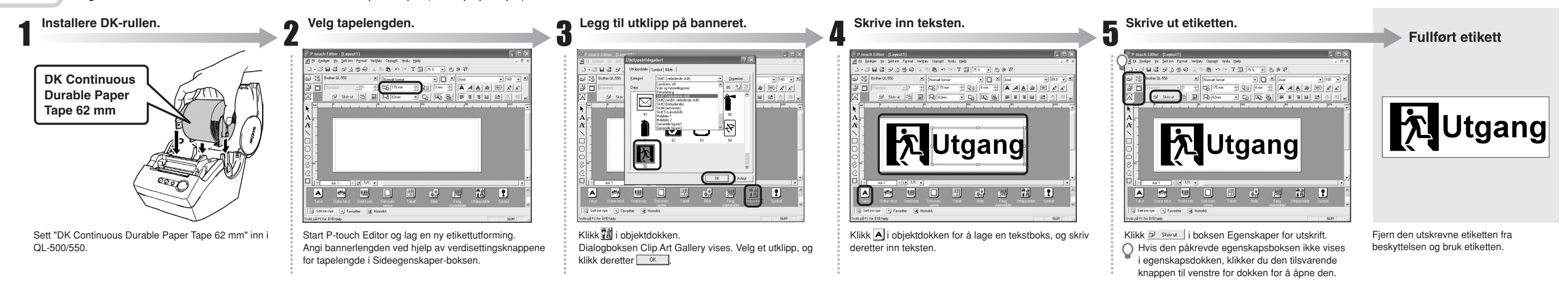

### Lage en navneetikett med veiviserfunksjonen for autoformatering

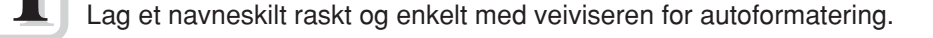

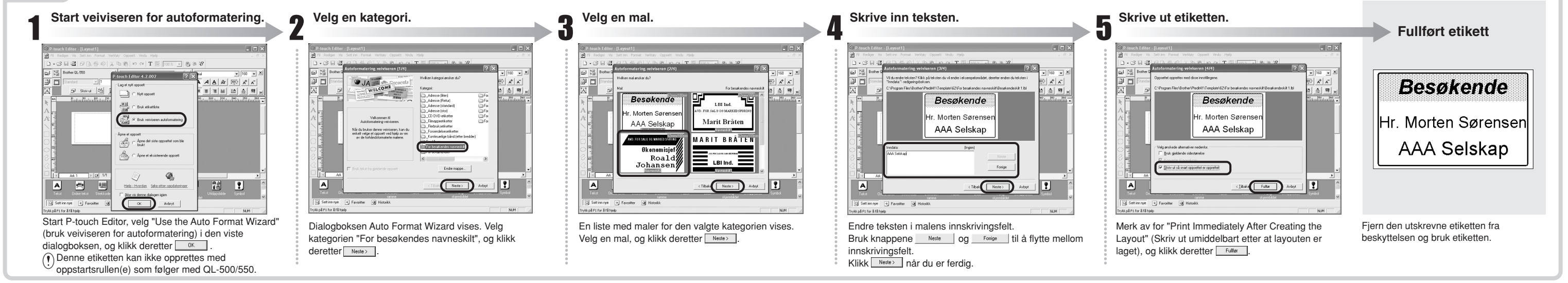